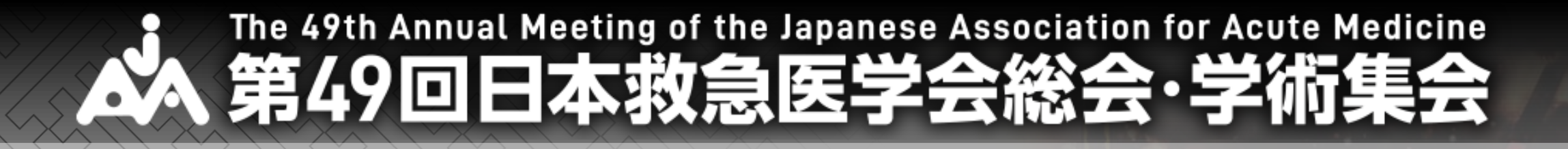

# 専門医共通講習救急科領域講習

# ご視聴にあたり注意事項

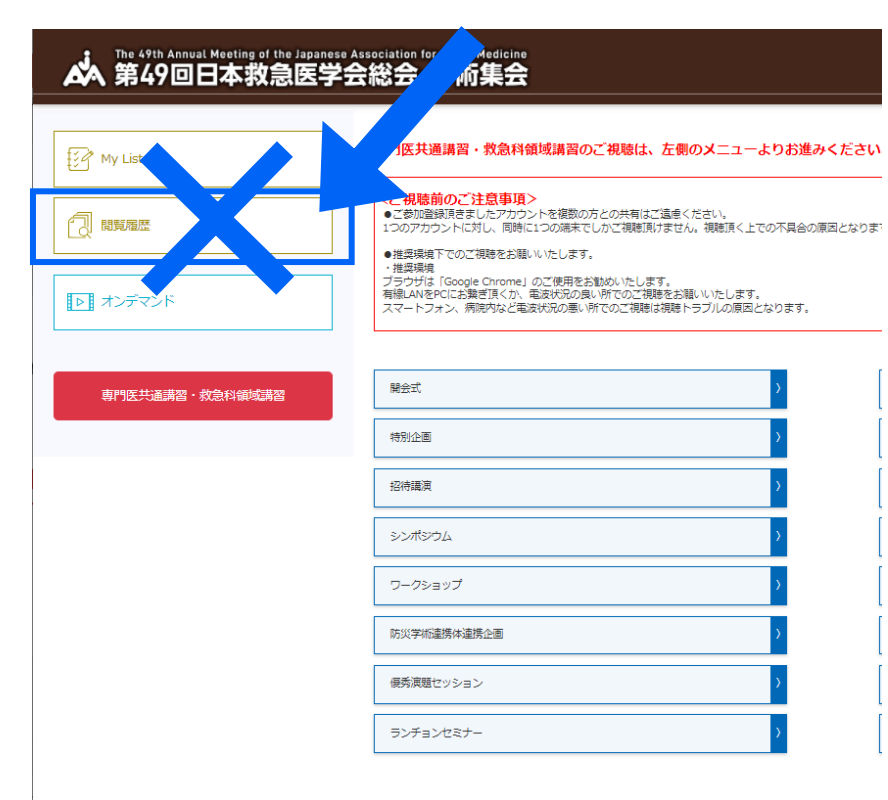

- ●複数端末からのご視聴はできません。 前回視聴後にログアウトせずにプラウザを閉じられた場合は、 二重ログイン警告文が出る場合があります。
  - ●推奨環境下でのご視聴をお願いいたします。
  - 推奨環境
- <u>・有線LAN使用</u>
- <u>・推奨使用プラウザ:最新版のGoogle Chrome</u>

※スマートフォン、病院内など電波状況の悪い所でのご視聴は 視聴トラブルの原因となります。 安定したインターネット環境にてご視聴をお願いします。

<u>※受講履歴は、各講演の視聴画面よりご確認ください。</u> 視聴履歴には反映されません。

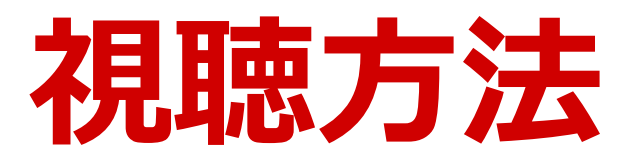

### 専門医共通講習・救急科領域講習ボタンをクリックします。

|                  | Association for Acute Medicine<br>会総会・学術集会                                                                                               |               | (<br>ログ                               |
|------------------|----------------------------------------------------------------------------------------------------|---------------|---------------------------------------|
| My List          | 専門医共通講習・救急科領域講習のご視聴は、左側のメニューよりお進。<br>                                                                                                    | <b>ゃください。</b> |                                       |
|                  | くご視聴前のご注意事項><br>・ご参加登録頂きましたアカウントを複数の方との共有はご遠慮ください。<br>1つのアカウントに対し、同時に1つの端末でしかご視聴頂けません。視聴頂く上での不具合の、<br>・推奨環境でのご視聴をお願いいたします。               | 原因となります。      |                                       |
| ・         オンデマンド | ・ / 程្保機構<br>ブラウザは「Google Chrome」のご使用をお勧めいたします。<br>有線LANをPCにお繋ぎ頂くか、電波状況の良い所でのご視聴をお願いいたします。<br>スマートフォン、病院内など電波状況の悪い所でのご視聴は視聴トラブルの原因となります。 |               |                                       |
| 専門医共通講習・救急科領域講習  | 開会式                                                                                                    | 会長講演          |                                       |
|                  | 特別企画                                                                                                    | 特別講演          |                                       |
|                  | 招待講演                                                                                                    | 教育講演          |                                       |
|                  | <ul> <li>کمندید</li> </ul>                                                                                                    | パネルディスス       | ウンション                                 |
|                  | ワークショップ                                                                                                    | Pro-Con ディ    | ペート                                   |
|                  | 防災学術連携企画                                                                                                    | 学会主導研究        | ····································· |
|                  | 優秀演題セッション                                                                                                    | 学生研修医セッ       | ッション(優秀演題)                            |
|                  | ランチョンセミナー )                                                                                                    | 閉会式           |                                       |

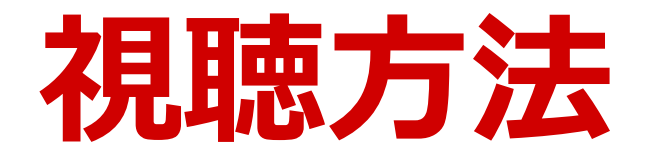

### 再度ログインします。 ID:参加登録時のメールアドレス パスワード:参加登録時にご自身で設定したパスワード

| 第49回日本救急医学会総会・学術集会<br>共通講習・領域講習                                                                                                    |
|----------------------------------------------------------------------------------------------------|
| ID Password                                                                                                    |
| ID、パスワードを入力して、ログインしてください。<br>閲覧期間は、2021年12月23日 23時59分 までです。                                                                                                    |
| ✓ ログイン情報をCookieに保存して、次回以降入力を省略する。<br>(100日間暗号化されずに保存されます、個人端末以外で使用しないでください。)                                                                                                    |
| Login                                                                                                    |
| 推奨環境:<br>Windows 10/8<br>Google Chrome、Mozilla Firefox、Microsoft Edge(全て最新版)<br>Internet Explorer では閲覧出来ません。<br>Macintosh macOS Mojave以上<br>Google Chrome for mac、Safari、Mozilla Firefox(該当OSで使用できる最新版) |
| JavaScriptとCookieをONにしてください。<br>閲覧のセキュリティ保全のため、ブラウザの設定によっては閲覧できない場合があります。<br>最新のブラウザ以外は、動作を保証いたしません。                                                                                                    |

🗞 JCS日本コンベンションサービス株式会社

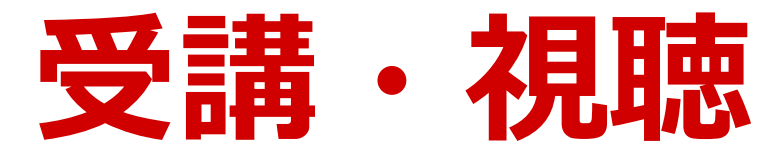

### <u>受講する講演をクリックしてください。</u>。

| 第49回日本救急医学会総会                                                                                                    | ・学術集会 共通講習                                                                                                    | ・領域講習                         | Logout  |
|----------------------------------------------------------------------------------------------------|----------------------------------------------------------------------------------------------------|-------------------------------|---------|
|                                                                                                    |                                                                                                    |                               |         |
| セッション                                                                                                    |                                                                                                    | ~                             |         |
| 演題番号                                                                                                    |                                                                                                    |                               |         |
| 筆頭演者                                                                                                    |                                                                                                    |                               |         |
| スライドの設定により、自動                                                                                                    | 検 索                                                                                                    | リセット<br>しないものは、画面上の再生ボタンをクリック | してください。 |
|                                                                                                    |                                                                                                    |                               |         |
| 共通1 専門医共通講習1 (医療倫理                                                                                                    | 講習会)                                                                                                    |                               |         |
| <b>救急・集中治療の死生学</b> — 脳死を<br>会田 薫子(東京大学 大学院人文社会系研                                                                                                    | めぐる臨床倫理<br>疣科死生学・応用倫理センター上層                                                                                                    | <b>高</b> 講座)                  |         |
| <ul> <li>救急・集中治療の死生学 — 脳死を</li> <li>会田 薫子(東京大学大学院人文社会系研<br/>共通2 専門医共通講習2(感染対策</li> </ul>                                                                                                    | めぐる臨床倫理<br>疣科死生学・応用倫理センター上<br>講習会)                                                                                                    | <b>莨講座)</b>                   |         |
| <ul> <li>炊急・集中治療の死生学 一脳死を</li> <li>会田 薫子(東京大学大学院人文社会系研共通2)専門医共通講習2(感染対策</li> <li>炊急診療における抗菌菜適正使用に</li> <li>岩田健太郎(神戸大学大学院医学研究科)</li> </ul>                                                                                                    | めぐる臨床倫理<br>疣科死生学・応用倫理センター上<br>講習会)<br>こついて<br>感染治療学)                                                                                       | <b>ぎ</b> 講座)                  |         |
| <ul> <li>炊急・集中治療の死生学 — 脳死を</li> <li>会田 薫子(東京大学大学院人文社会系研</li> <li>共通2 専門医共通講習2(感染対策</li> <li>炊急診療における抗菌菜適正使用に</li> <li>岩田健太郎(神戸大学大学院医学研究科</li> <li>共通3 専門医共通講習3(医療安全</li> <li>令和の救急医、自分の「命」を守さ</li> </ul>                                                    | <ul> <li>めぐる臨床倫理</li> <li>(茨科死生学・応用倫理センター上属</li> <li>講習会)</li> <li>こついて</li> <li>感染治療学)</li> <li>講習会)</li> <li>1るか</li> </ul>              | <b>賓講座)</b>                   |         |
| <ul> <li>炊急・集中治療の死生学 — 脳死を</li> <li>会田 薫子(東京大学大学院人文社会系研</li> <li>共通2 専門医共通講習2(感染対策</li> <li>炊急診療における抗菌薬適正使用に</li> <li>岩田健太郎(神戸大学大学院医学研究科</li> <li>共通3 専門医共通講習3(医療安全</li> <li>令和の炊急医、自分の「命」を守れ</li> <li>工藤 篤(東京医科歯科大学 医療安全管理</li> </ul>                      | <ul> <li>めぐる臨床倫理</li> <li>院科死生学・応用倫理センター上属</li> <li>講習会)</li> <li>こついて</li> <li>感染治療学)</li> <li>講習会)</li> <li>13のか</li> </ul>              | <b>賞講座)</b>                   |         |
| <ul> <li>炊急・集中治療の死生学 一脳死を</li> <li>会田 薫子(東京大学大学院人文社会系研</li> <li>共通2 専門医共通講習2(感染対策</li> <li>炊急診療における抗菌菜適正使用(</li> <li>岩田健太郎(神戸大学大学院医学研究科</li> <li>共通3 専門医共通講習3(医療安全</li> <li>令和の救急医、自分の「命」を守れ</li> <li>工藤 篤(東京医科歯科大学 医療安全管理</li> <li>領域1 救急科領域講習1</li> </ul> | <ul> <li>めぐる臨床倫理</li> <li>(茨科死生学・応用倫理センター上属</li> <li>講習会)</li> <li>こついて</li> <li>感染治療学)</li> <li>講習会)</li> <li>1るか</li> <li>(部)</li> </ul> | <b>賓諸座)</b>                   |         |

🕀 🐙 🖉 🛇 ションゲンションサービス株式会社

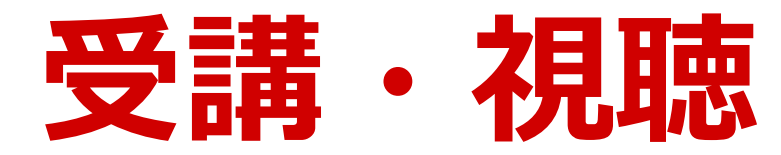

### 演題表示をクリック後、「視聴開始」(赤ボタン)をクリックすると 講演が開始されます。

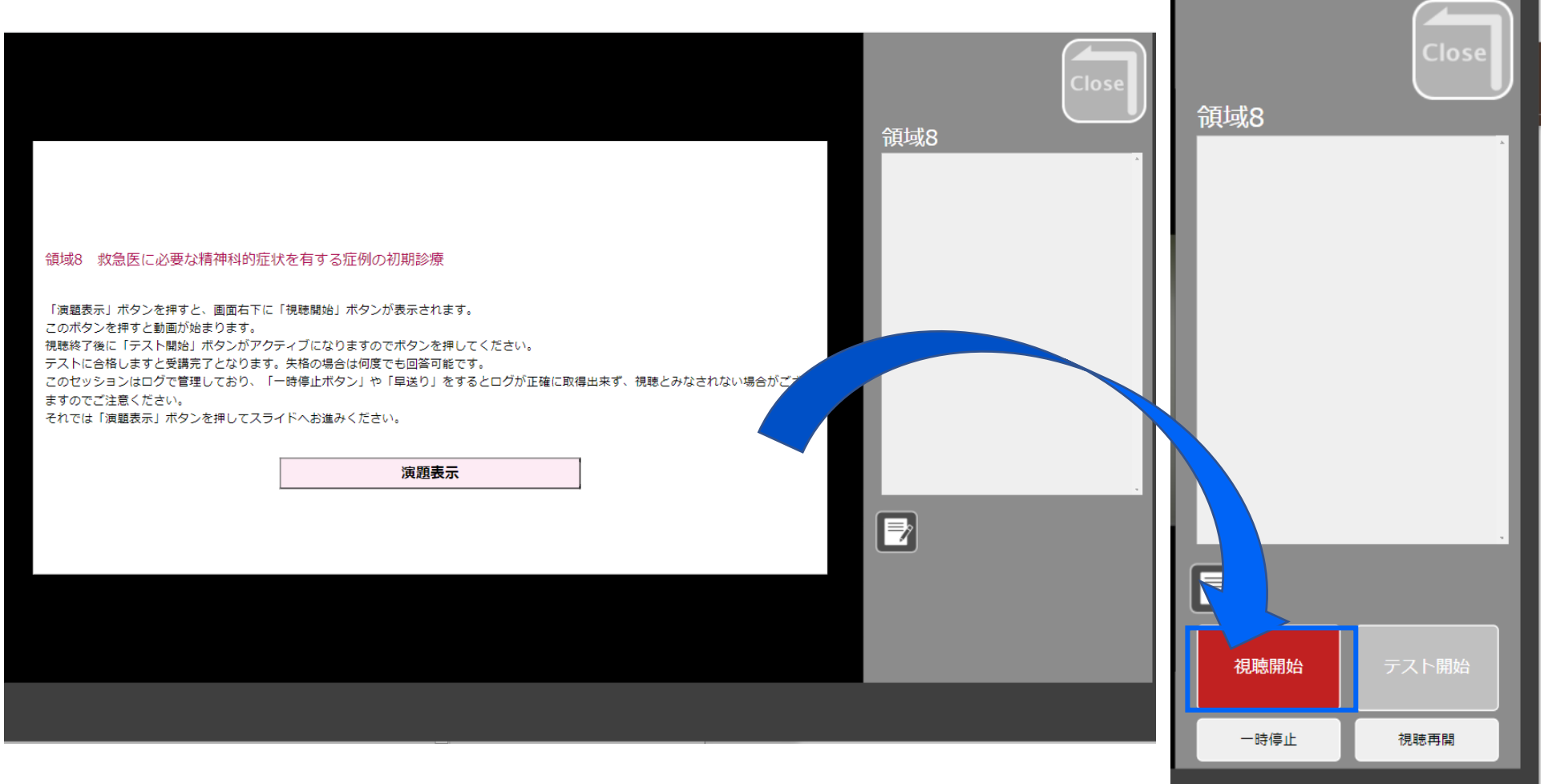

💑 JCS日本コンベンションサービス株式会社

## **視聴終了・テスト回答** 視聴終了後、「テスト開始」(青ボタン)よりテストに回答します。 ※最後まで視聴終了するまでは、「テスト開始」ボタンは押せません。

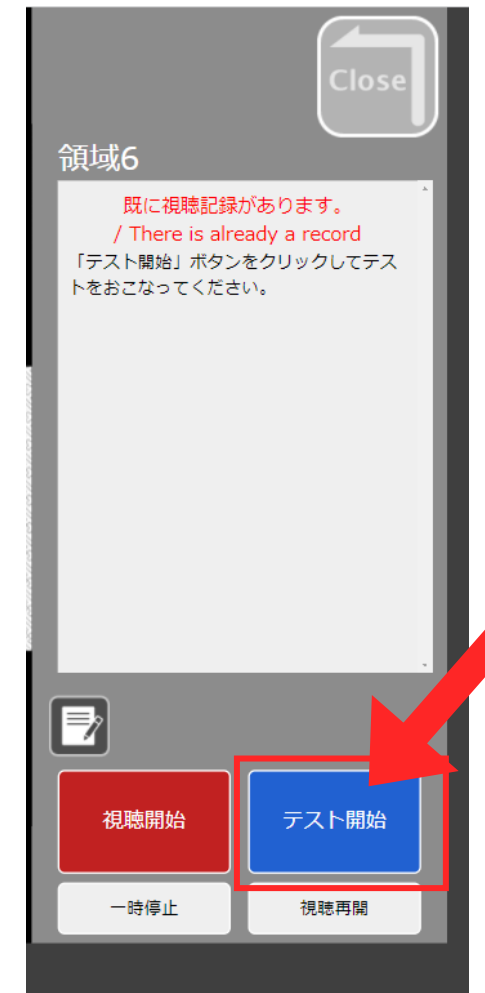

【注意事項】 <u>※一時停止機能は、3時間経過すると自動的に終了されます。</u>

※テストは合格するまで繰り返し回答が可能です。 回答の制限時間はありません。

※一度、最後まで視聴されている場合は、再視聴なくとも テストの回答が可能です。

🗞 JCS日本コンベンションサービス株式会社

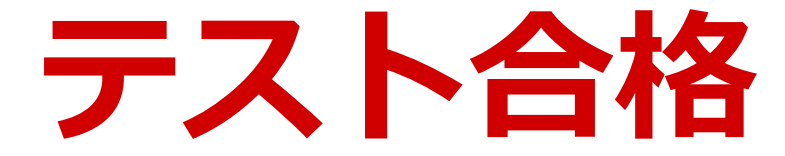

### テストに合格すると、講演の右枠に「テスト合格済み」と表示されます。

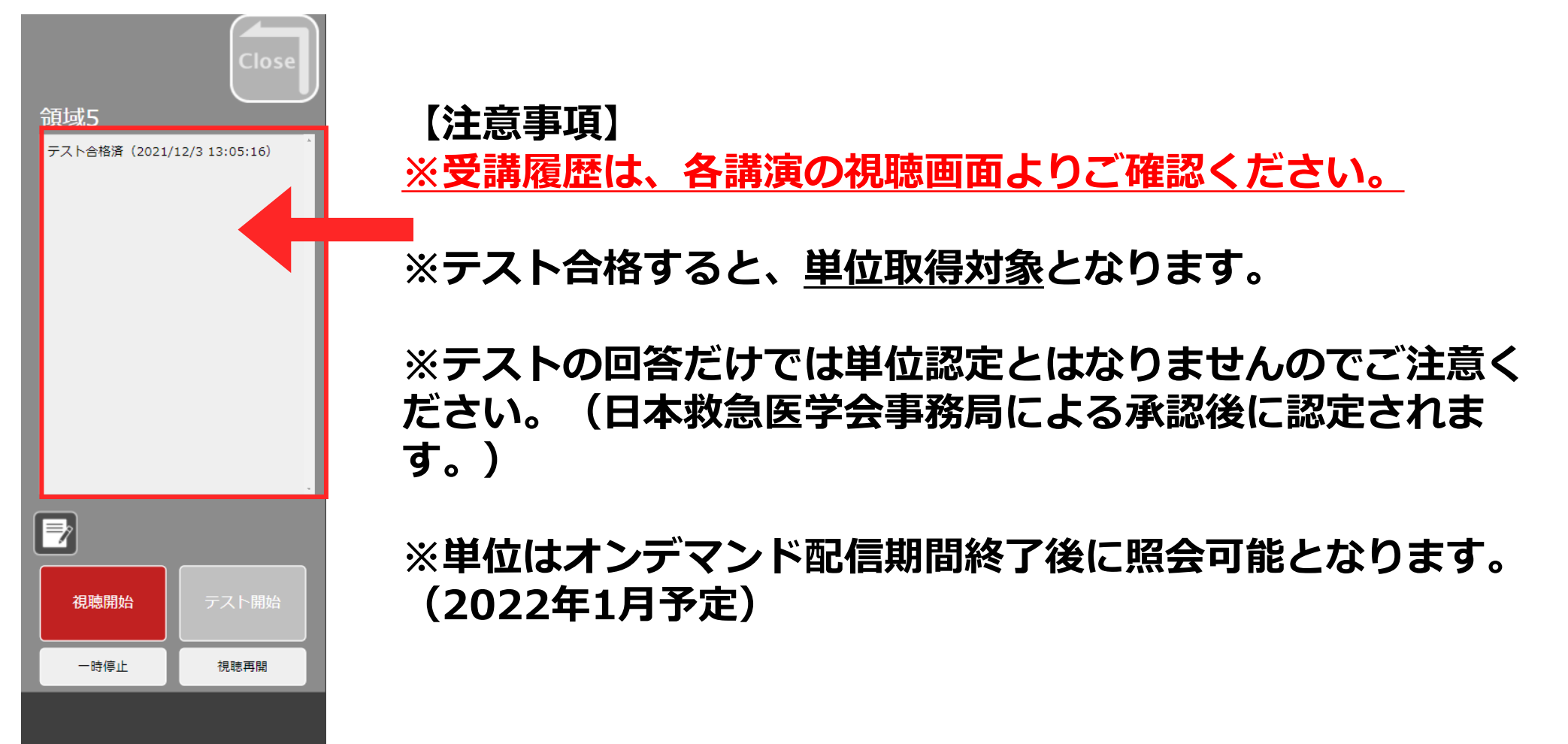

🗞 JCS日本コンベンションサービス株式会社